# Continuité pédagogique 2020

# Quelques outils de MBN

# Sommaire

| Les numéros de pages sont des liens actifs.                 |                |
|-------------------------------------------------------------|----------------|
| Les rubriques / Espace des classes                          | Page 2         |
| Communication                                               |                |
| par la messagerie                                           | Page 6         |
| par un pad                                                  | Page 7         |
| par un chat                                                 | Page 8         |
| par un forum                                                | Page 9         |
| Partage de documents                                        | <u>Page 11</u> |
| Cahier de textes                                            | <u>Page 13</u> |
| Insérer une pièce jointe                                    | <u>Page 13</u> |
| Rendre visible avant la séance                              | <u>Page 13</u> |
| Créer un travail à faire avec remise en ligne               | <u>Page 13</u> |
| Rendre visible le corrigé d'un travail avec remise en ligne | <u>Page 15</u> |
| Estimer la durée d'un devoir                                | <u>Page 17</u> |
| Insérer un lien vers Moodle                                 | <u>Page 17</u> |
| Classeur pédagogique                                        | <u>Page 18</u> |
| Quelques liens vers des tutoriels et webinaires             | Page 19        |

# Les rubriques / Espace des classes

Avec MBN, pour mettre des documents à disposition des élèves, ou pour communiquer avec eux via un forum, un chat ou un pad, le mieux est de créer une rubrique qui peut être placée dans l'espace des classes.

#### Comment créer une rubrique ?

Exemple : Je veux créer une rubrique Physique-Chimie dans l'espace de la classe de TS2.

Cliquer sur « Rubriques », puis sur « Créer une rubrique »

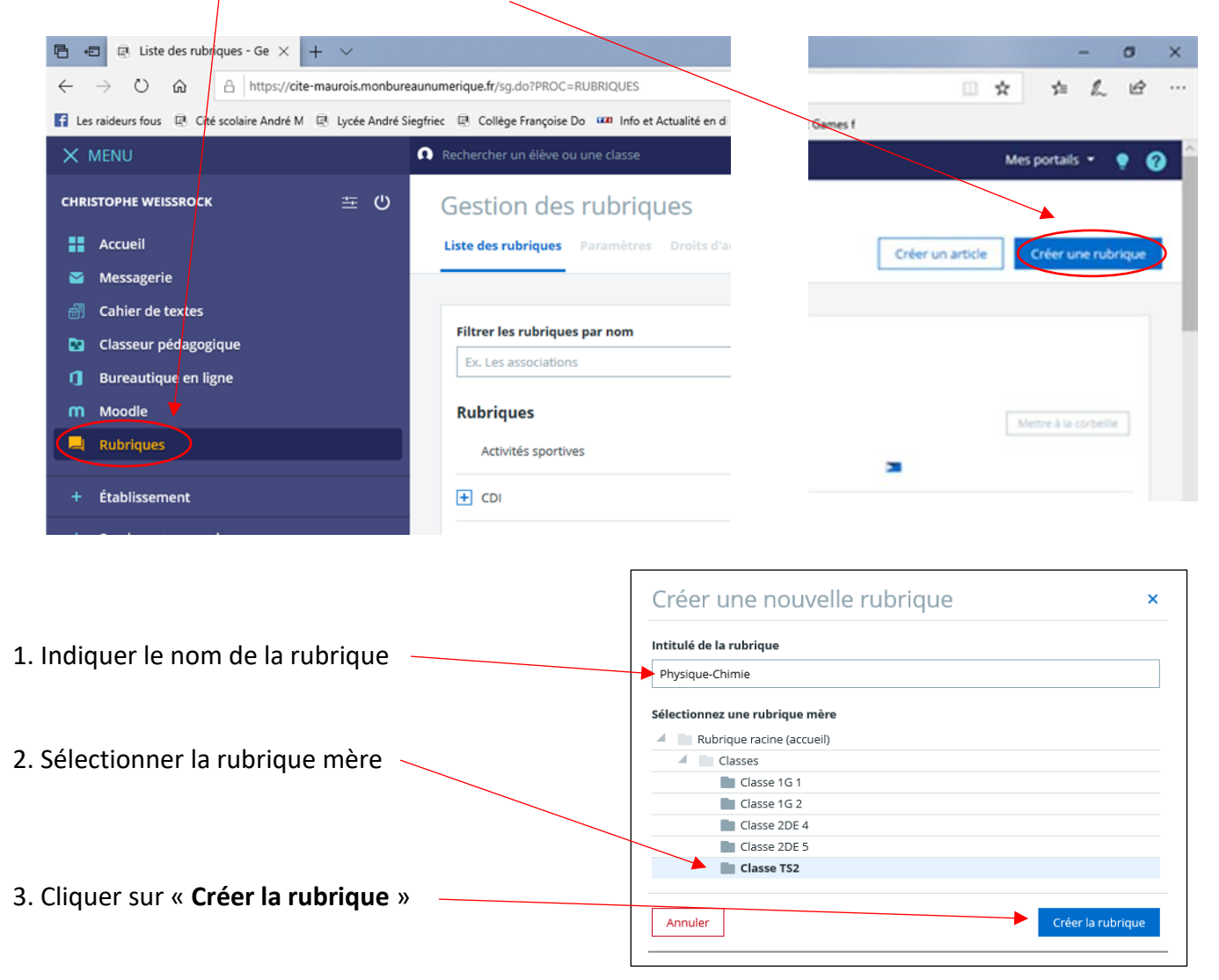

Sélectionner ensuite les services actifs que vous désirez utiliser dans cette rubrique.

Services actifs

Blog Agenda Forum Chat Dossiers Pad Liste de diffusion

Blog : il s'agit d'un outil de publication WEB

Agenda : agenda accessible aux personnels ayant accès à la rubrique

**Forum** : permet la mise en place des sujets d'échanges entre les membres de la rubrique (voir partie « Communication »)

**Chat** : permet d'activer sur un temps donné une messagerie instantanée (voir partie « Communication ») **Dossiers** : espace de stockage de fichiers pour les membres de la rubrique

Pad : éditeur de texte collaboratif en ligne (voir partie « Communication »)

Liste de diffusion : permet de disposer d'une liste de diffusion utilisable avec la messagerie

| Dans             | s ma rubrique, je vai                                         | s selectionner tous les servio                                 | ces saut l'a       | agenda.                                    |                |                |
|------------------|---------------------------------------------------------------|----------------------------------------------------------------|--------------------|--------------------------------------------|----------------|----------------|
| Ser              | og Agenda Forum Chat                                          | Dossiers Pad Liste de diffusion                                |                    |                                            |                |                |
|                  |                                                               |                                                                |                    |                                            |                |                |
| Cliqu            | uer sur « Enregistrer                                         | * »                                                            |                    |                                            |                | <b>a</b> v     |
| iumerique.f      | r/sg.do?PROC=RUBRIQUES&ACTION=MODIFIER&                       | ID_RUBRIQUE=666                                                |                    |                                            | □ ☆            | _ L Ŀ          |
| riec 🖻 Co        | ollège Françoise Do 🚥 Info et Actualité en d 📘 L              | 'ÉQUIPE - L'actualité 🏧 A la Une Actualité 🪺 METEO REICHSHOFFI | Ecole Reichshoffen | Amazon.fr – Achats e 📩 WildTangent Games f |                |                |
| Recherch         | her un élève ou une classe                                    |                                                                |                    |                                            | Mes p          | oortails 👻 🍷 💡 |
| Phys<br>Liste de | sique-Chimie<br>es rubriques <b>Paramètres</b> Droits d'accès | Invitations                                                    |                    |                                            | Plus 🔹 Annuler | Enregistrer    |
|                  |                                                               |                                                                |                    |                                            |                |                |
| II fau           | ut ensuite définir les                                        | droits d'accès.                                                |                    |                                            |                |                |
| Ph               | ysique-Chimie                                                 |                                                                |                    |                                            |                |                |
| Liste            | e des rubriques Paramètres Dro                                | its d'accès Invitations                                        |                    |                                            |                |                |
|                  |                                                               |                                                                |                    |                                            |                |                |
| Liste            | des rubriques > Classes > Classe TS2 > P                      | hysique-Chimie                                                 |                    |                                            |                |                |
| Re               | écapitulatif des droits d'accè                                | 'S                                                             |                    |                                            |                |                |
|                  | Rechercher                                                    |                                                                |                    |                                            |                |                |
|                  |                                                               |                                                                |                    |                                            |                |                |
|                  | Profil 🗘                                                      | Cible                                                          | ¢                  | Rôle                                       |                |                |
|                  | Enseignant                                                    | TS2                                                            |                    | Gestionnaire                               |                |                |
|                  | Élève                                                         | T52                                                            |                    | Rédacteur avec mise en ligne               | )              |                |
|                  | Parent                                                        | TS2                                                            |                    | Visiteur                                   | /              |                |
|                  |                                                               | Administrateurs externes                                       |                    | Gestionnaire                               |                |                |
|                  |                                                               | Documentalistes lycée                                          |                    | Modérateur                                 |                |                |

Une rubrique hérite des droits d'accès de la rubrique mère. Mais les droits ne se propagent pas automatiquement s'ils sont modifiés par la suite dans la rubrique mère.

Les droits s'affectent selon 5 rôles :

Visiteur : dispose d'un droit de lecture uniquement

Rédacteur : droit de lecture et de rédaction mais sans droit de publication

Rédacteur avec mise en ligne : droit de lecture, de rédaction et de mise en ligne des éléments rédigés

Modérateur : dispose des droits précédents mais peut également interdire/supprimer des publications ou les accepter

**Gestionnaire** : autorisé à gérer intégralement la rubrique (droits, publications, propriétés)

Par défaut, les droits d'accès sont ceux de la rubrique mère et par défaut, ceux d'une rubrique de classe, comme celle de la classe de TS2 sont ceux affichés sur l'image ci-dessus.

### **Important** !

Pour les élèves ou les parents, ne pas donner un rôle plus important que celui de « Rédacteur avec mise en ligne ».

Je recommande de donner le rôle de « Rédacteur avec mise en ligne » aux élèves. Ainsi, ils pourront contribuer au chat, pad, forum et déposer des fichiers.

# Si vous souhaitez donner l'accès à votre rubrique aux parents, je recommande de leur attribuer le rôle de « Visiteur ».

Dans cette rubrique, je ne souhaite donner l'accès qu'aux élèves de la classe de TS2 (rôle « Rédacteur avec mise en ligne ») et ne pas donner l'accès aux autres enseignants de la classe (cela évite ainsi aux collègues d'avoir trop de rubriques à l'écran dans leur espace des classes).

En cliquant sur « **Actions** » puis « **Supprimer** », je vais alors supprimer les profils « Enseignant », « Parent » ainsi que les cibles « Administrateurs externes » et « Documentalistes lycée ».

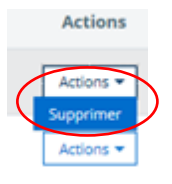

Puis je vais m'ajouter en tant qu'utilisateur en me donnant le rôle de « Gestionnaire ».

| Ajouter une population Ajouter un utilisateur                                                                                                    |           |                                                                                                    |      |
|----------------------------------------------------------------------------------------------------|-----------|----------------------------------------------------------------------------------------------------|------|
|                                                                                                    |           | Ajout d'utilisateur                                                                                                    | ×    |
| 1. Attribuer le rôle                                                                                                    | •         | Attribuer le rôle (*)           Visiteur         Rédacteur         Rédacteur avec mise en ligne         Modérateur         Gestionnaire |      |
| <ol> <li>Indiquer le nom de l'utilisateur</li> <li>(on peut taper les premières lettres du nom ou passer par<br/>une recherche avancée)</li> </ol> | <b>-)</b> | A l'utilisateur (*)<br>ex: DUPOND Patrick<br>Recherche avancée                                                                          |      |
|                                                                                                    |           | Annuler                                                                                                    | HT - |

On peut alors aller dans la rubrique que l'on vient de créer en passant par « **Espace des classes** » et en cliquant sur le nom que l'on a donné à la rubrique.

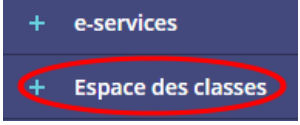

## Remarques importantes :

\* Pour qu'un utilisateur puisse accéder à une sous-rubrique (comme celle que je viens de créer par exemple), il faut qu'il ait également un droit d'accès à la rubrique mère (ici la rubrique mère est « Classe TS2 »).

\* Les administrateurs MBN ont un rôle de gestionnaire sur l'ensemble des rubriques. En cas de problème, ils peuvent donc prendre la main pour vous aider à paramétrer la rubrique.

\* Les enseignants ne peuvent créer des rubriques que dans les espaces des classes où ils enseignent. Pour ceux qui veulent utiliser un espace de classe, je recommande de créer une sous-rubrique avec le nom de la matière (voir exemple plus haut).

# Créer une rubrique accessible à des élèves de plusieurs classes

Cela peut être intéressant dans le cadre d'un enseignement de spécialité ou d'un enseignement optionnel qui regroupe des élèves de classes différentes.

#### Seul un administrateur de MBN peut créer une rubrique indépendante d'une classe.

Il faut contacter un administrateur de MBN pour qu'il vous crée une rubrique multi-classes dont vous serez le gestionnaire et qui sera ensuite accessible depuis l'espace des classes.

| Vous pouvez alors faire une recherche par<br>profil sur un ou plusieurs établissements                                    | × |
|----------------------------------------------------------------------------------------------------|---|
| puis attribuer un rôle.                                                                                                   |   |
| Sélectionner un ou plusieurs établissements (*)                                                                           | Ξ |
| Mais yous pouvoz aussi charchar la groupo                                                                                 |   |
| correspondant à votre enseignement de Attribuer le rôle (*)                                                               |   |
| spécialité ou option, en cliquant sur Visiteur Rédacteur Rédacteur avec mise en ligne Modérateur Gestionnaire « Groupes » |   |
| Au profil De niveau                                                                                                    |   |
| Tous     ex: 2nde     Élève                                                                                               |   |
| Parent     De sous-niveau       O Non enseignant     De sous-niveau                                                       |   |
| Autre     Personnel de collectivité                                                                                       |   |
| Matière enseignée                                                                                                    |   |
| Aiout de population ×                                                                                                    |   |
| Établissements Groupes Tout l'ENT                                                                                         |   |
| Pour ouvrir un dossier, on peut : Sélectionner un ou plusieurs groupes (*)                                                |   |
| Cité scolaire André Maurols                                                                                               |   |
| cliquer sur le triangle                                                                                                   |   |
| ou double-cliquer sur le nom du dossier                                                                                   |   |
| Groupes d'option multi-classes                                                                                            |   |
|                                                                                                    |   |
| Après avoir attribué un rôle au groupe, il faut                                                                           |   |
| cliquer sur « Ajouter » (si beaucoup de                                                                                   |   |
| groupes sont affichés, il faut descendre assez                                                                            |   |
| rôle » et le bouton « Aiouter », ou alors il                                                                              |   |
| faut fermer les dossiers en cliquant à                                                                                    |   |
|                                                                                                    |   |

# Communication

Pour transmettre une information qui ne nécessite pas une discussion.

→ Messagerie MBN, en choisissant le mode de réponse « Me répondre uniquement »

| Eleves IS2 X Choisir une valeur |
|---------------------------------|

## Pour créer une discussion avec les élèves.

Ce n'est, de loin, pas aussi convivial qu'une classe virtuelle (avec son et éventuellement image), mais cela permet tout de même de répondre à des questions d'élèves ou donner des compléments d'informations sur un cours à l'ensemble de la classe, avec une certaine interactivité.

## → Messagerie MBN

#### Avantages :

- Les élèves ne peuvent pas rater le message (s'ils vont sur la messagerie MBN bien sûr).

- Intérêt du format « forum » si, lors de la création du message on sélectionne « Répondre à tous ».

Tous les destinataires, et l'expéditeur, verront alors les réponses de chacun.

| Â      | 🔍 Assistant destinataire       |
|--------|--------------------------------|
| E      | lèves TS2 × Choisir une valeur |
| $\cup$ |                                |

#### Inconvénients :

- Si un élève pose une question à un professeur (avec le professeur comme seul destinataire) via la messagerie et que la réponse pourrait être utile à toute la classe, il faudrait copier le message pour ensuite l'envoyer à toute la classe, ou alors le transférer à la classe.

- Communication asynchrone car pour constater qu'une réponse a été envoyée, il faut d'abord quitter le message que l'on a soi-même envoyé.

Donc, si on veut une interactivité plus fluide et synchrone, il vaut mieux utiliser un « pad » ou « chat » (voir ci-dessous).

# → Pad : éditeur de texte collaboratif en ligne

### Avantages :

- **Permet une écriture synchrone à plusieurs**, donc pratique si le professeur doit expliquer une notion avec une interactivité en temps réel avec les élèves.

- On sait qui est connecté au pad en temps réel.

- Le texte écrit par chaque participant est surligné avec une certaine couleur (par contre, arrivera-t-on à différencier 35 couleurs si tous les élèves écrivent ?)

- Un pad peut être créé par tout utilisateur qui a au moins le rôle de « Rédacteur avec mise en ligne » (voir partie « Rubriques »).

#### Inconvénients :

- Il faut prévenir en amont (par la messagerie ou le cahier de textes) les élèves que vous allez utiliser un pad, en précisant la rubrique dans laquelle il se trouve.

- **Passe uniquement par l'écriture**, pas la possibilité de faire une audioconférence (pour faire une audioconférence, voire une visioconférence, on peut utiliser « *Ma classe à la maison* » du CNED), ni d'insérer des images pour illustrer des explications.

- Si deux personnes écrivent exactement en même temps, les lettres de chacun se mélangent ! Pour éviter cela, il faut donc attendre que l'autre ait fini d'écrire, mais ce n'est pas toujours évident de s'en rendre compte.

Sinon, d'après les tests effectués, si une deuxième personne souhaite écrire en même qu'une autre, elle peut aussi insérer une ligne au-dessus de celle qui est en train d'être écrite par la première personne, cela permet alors aux deux personnes d'écrire simultanément. Mais il aurait été mieux de pouvoir insérer une ligne en dessous.

# Malgré ces inconvénients, le pad peut être utile pour communiquer avec toute la classe en temps réel.

**Comment ?** En créant un pad via une rubrique dans laquelle les élèves ont un rôle de « Rédacteur avec mise en ligne » (voir partie « <u>Rubriques</u> »).

| Rubrique Tes                                                         | st TS2                                                                                                    |                                       |
|----------------------------------------------------------------------|----------------------------------------------------------------------------------------------------|---------------------------------------|
| Accueil Blog Foru                                                    | m Chat Dossiers partagés Pad Paramètres de la rubrique Ajouter à mes raccourcis                                                                                                    | Créer un pad                          |
| Vous êtes ici : Accueil > C                                          | lasses > Classe TS2 > Rubrique Test TS2 > Pad                                                                                                    | Accès restreint                       |
| Pour participer à                                                    | un pad déià existant, il suffit de cliquer sur le nom du pad.                                                                                                    |                                       |
| 🖻 🖅 🕼 Pad - Rubrique Test TS2 × 🕂                                    | · · · · · · · · · · · · · · · · · · ·                                                                                                    | - a ×                                 |
| $\leftrightarrow$ $\rightarrow$ O $\textcircled{a}$ https://cite-mau | ois.monbureaunumerique.fr/dasses/dasse-ls2/rubrique-test-ls2/sg.do?PROC=ECRITURE_COLLABORATIVE8.ACTION=LISTER_PAD                                                                                | □☆ ☆ L Ŀ Ŀ …                          |
| 😭 Les raideurs fous 🛛 🕲 Cité scolaire André M 🔍                      | ycée André Siegfriec 🐵 Collège Françoise Do 🚥 Info et Actualité en d 🚺 L'ÉQUIPE - L'actualité 🧧 A la Une Actualité 🌠 METEO REICHSHOFFI 📜 École Reichshoffen 🕁 Amazon.fr – Achats e 🕁 WildTangent | Games f                               |
| × menu                                                               | 📭 Rechercher un élève ou une classe                                                                                                    | Mes portails 👻 🍷 💡                    |
| CHRISTOPHE WEISSROCK                                                 | 🛛 🗢 🗍 Rubrique Test TS2                                                                                                    |                                       |
| 🚦 Accueil                                                            | Accueil Blog Forum Chat Dossiers partagés Pad Paramètres de la rubrique                                                                                                    | Ajouter à mes raccourcis Créer un pad |
| 🞽 Messagerie                                                         | Vous êtes ici : Accuell > Classes > Classe T52 > Rubrique Tor T52 > Pad                                                                                                    | Accès restreint                       |
| Cahier de textes                                                     |                                                                                                    |                                       |
| Classeur pédagogique                                                 | 2 pads                                                                                                    | Trier par                             |
| 1 Bureautique en ligne                                               | Neuropu Bad                                                                                                    | Dernière contribution                 |
| Moodle                                                               |                                                                                                    |                                       |
| Rubriques                                                            | Cree par inconnu   Derniere contribuition le 15 mars 2020 21:48                                                                                                    |                                       |
| + Établissement                                                      |                                                                                                    |                                       |
| + Services personnels                                                | Test utilisation Pad                                                                                                    |                                       |
| + Scolarité                                                          | Créé par CHRISTOPHE WEISSROCK   Dernière contribution le 14 mars 2020 18:31                                                                                                    |                                       |
| + Publication                                                        | Supprimer                                                                                                    |                                       |
| L Conders freddingersent                                             |                                                                                                    |                                       |

<u>À noter</u> : Le nom du créateur du pad est celui de la personne qui écrit en premier dans le pad. Ce n'est donc pas forcément le nom de celui qui a vraiment créé le pad.

#### Puis d'écrire dans la zone

| Accueil Blog Forum Chat Dossers partagés Pad Paramètres de la rubrique   | Sup                     |
|--------------------------------------------------------------------------|-------------------------|
| Vous êtes ici : Accueil > Classes > Classe TS2 > Rubrique Test TS2 > Pad | Accès re                |
|                                                                          |                         |
| < Retour à la liste                                                      |                         |
| Nouveau Pad                                                              |                         |
|                                                                          |                         |
|                                                                          | <ul> <li>○ ☆</li> </ul> |
| Bontot                                                                   | CHRISTOPHE WEIS         |

# $\rightarrow$ Chat

#### Avantages :

- On paramètre un horaire d'ouverture du chat. Par exemple sur une heure de cours de l'emploi du temps de la classe. **Il faudra ensuite bien sûr prévenir les élèves** qu'ils pourront chatter avec vous tel jour à telle heure (par exemple en les informant via le cahier de textes de MBN ou en leur envoyant un message via la messagerie), **en précisant la rubrique dans laquelle il se trouve**.

- Pour chaque contribution, il est indiqué le nom et l'heure de la personne qui a écrit sur le chat (pardon pour les amis des bêtes).

#### Inconvénients :

- Il faut prévenir en amont les élèves que vous allez utiliser un chat, en précisant le jour et l'heure.

- Pour chaque contribution, il est indiqué le nom et l'heure de la personne qui a écrit : cela peut être un inconvénient car cela rend un peu moins visibles les informations utiles (problème qui ne se rencontre pas avec un pad).

- Un élève, qui a le rôle de « Rédacteur avec mise en ligne » n'a pas le droit de créer un espace de chat. Mais il peut très bien en faire la demande au professeur, qui lui, a le rôle de « Gestionnaire ».

**Comment ?** En créant un espace de chat via une rubrique dans laquelle les élèves ont un rôle de « Rédacteur avec mise en ligne » (voir partie « <u>Rubriques</u> »).

| Rubrique Test TS2                                                         |                          |
|---------------------------------------------------------------------------|--------------------------|
| Accueil Blog Forum Chat Dossiers partagés Pad Paramètres de la rubrique   | Ajouter à mes raccourcis |
| Vous êtes ici : Accueil > Classes > Classe TS2 > Rubrique Test TS2 > Chat | Accès restreint          |

Comme pour un pad, pour consulter un chat et y participer, il suffit de cliquer sur le nom du chat.

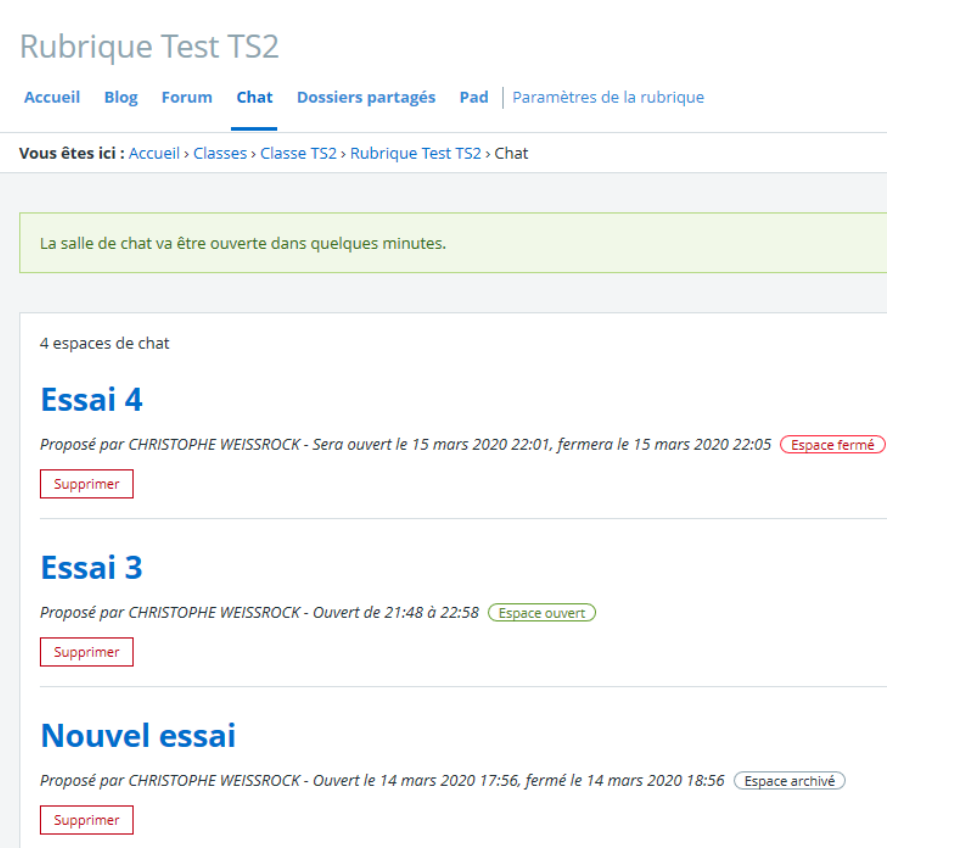

États d'un chat :

- \* Espace fermé : on peut ouvrir le chat mais on ne peut pas encore y contribuer.
- \* Espace ouvert : on peut ouvrir le chat et on peut y contribuer.
- \* Espace archivé : chat terminé mais on peut consulter son contenu.

## → Forum

#### Avantage :

- Le gestionnaire à un contrôle sur ce qu'écrit un élève, avant que les autres ne puissent le voir (voir inconvénients).

#### Inconvénients :

- À chaque contribution d'un élève, le gestionnaire de la rubrique doit valider cette contribution pour que les autres participants puissent la consulter.

- Discussion moins fluide qu'avec un chat ou pad, en raison de la validation obligatoire d'une contribution apportée par un élève.

**Comment ?** En créant un sujet de forum via une rubrique dans laquelle les élèves ont un rôle de « Rédacteur avec mise en ligne » (voir partie « <u>Rubriques</u> »).

| Accueil Blog     Forum     that     Dossiers partagés     Pad     Paramètres de la rubrique             | Ajouter à mes raccourcis Créer un sujet |
|----------------------------------------------------------------------------------------------------|-----------------------------------------|
| Vous êtes ici : Accueil > Classes > Classe TS2 > Rubrique Test TS2 > Forum                              | Accès restreint                         |
|                                                                                                    |                                         |
| 2 sujets                                                                                                | Trier par                               |
| Test forum                                                                                              | Date de création                        |
| Créé par CHRISTOPHE WEISSROCK le samedi 14 mars 2020 - Mis à jour le samedi 14 mars 2020 16:47 En ligne |                                         |

On peut indiquer aux élèves, via la messagerie par exemple, qu'un forum est ouvert, **en précisant la rubrique dans laquelle il se trouve**, mais **on peut aussi l'indiquer dans le cahier de textes**.

| -]Options               |                                                        |
|-------------------------|--------------------------------------------------------|
| Pièces jointes          | Ajouter une pièce jointe     ▼                         |
| Visible avant la séance | 🔿 Oui 💿 Non                                            |
| Elèves concernés        | ● Toute la classe<br>○ Groupe<br>○ Liste personnalisée |
| Forum                   | Ajouter un forum autour de l'activité                  |

Après avoir cliqué sur « Ajouter un forum de l'activité », on précise le « Titre du forum »,

| Ajouter un forum autour<br>Titre du forum *<br>Rubrique du forum *<br>* : champ obligatoire | de cette activité |         |
|---------------------------------------------------------------------------------------------|-------------------|---------|
|                                                                                             |                   | Valider |

on clique sur et on sélectionne dans le menu déroulant la rubrique dans laquelle on veut placer le forum (il faut choisir une rubrique pour laquelle les élèves ont un droit d'accès).

| Cliquer sur parrourir                                                                                                    |                                                                                                    |                   |                                                                                                    |
|----------------------------------------------------------------------------------------------------|----------------------------------------------------------------------------------------------------|-------------------|----------------------------------------------------------------------------------------------------|
|                                                                                                    |                                                                                                    | · 4 · 1 · 5 · 1 · | 6 • 1 • 7                                                                                                    |
|                                                                                                    | Valider                                                                                                    |                   |                                                                                                    |
| 单 Mozilla Firefox                                                                                                    |                                                                                                    | -                 |                                                                                                    |
| 🛛 🔒 https://cite-maurois.monbureaunum                                                                                                    | erique.fr/kdecole/rubriqu                                                                                                    | ie_tree.jsp' 🗏    | •••                                                                                                    |
| Activités sportives CDI COI COI Corbeille Classes Classes Classes 16 1 Classe 16 1 Classe 20E 5 Classe 752 Classe 752 Cla |                                                                                                    |                   |                                                                                                    |
| Espaces pédagogiques                                                                                                    |                                                                                                    |                   |                                                                                                    |
| Réservation de ressources                                                                                                    |                                                                                                    |                   |                                                                                                    |
| 🕨 🧰 L'établissement                                                                                                    |                                                                                                    |                   |                                                                                                    |
|                                                                                                    | Mozilla Firefox  Mozilla Firefox  Mozilla Firefox  Activités sportives  Col  Corbeille  Classes  Classe 10 2  Classe 10 2  Classe 10 2  Classe 10 2  Classe 10 2  Classe 20 5  Classe 20 5 | Valider           | ✓ Mozilla Firefox       —         ✓ Mozilla Firefox       —         ✓ Mozilla Firefox       —         ✓ Mozilla Firefox       —         ✓ Mozilla Firefox       —         ✓ Mozilla Firefox       —         ✓ Mozilla Firefox       —         ✓ Mozilla Firefox       —         ✓ Mozilla Firefox       —         ✓ Mozilla Firefox       —         ✓ Classes       —         ✓ Classes 10 1       —         ✓ Classe 20E 4       —         ✓ Classe 20E 4       —         ✓ Classe 10 1       —         ✓ Classe 20E 4       —         ✓ Classe 10 1       —         ✓ Classe 20E 4       —         ✓ Classe 10 1       —         ✓ Classe 10 2       —         ✓ Classe 10 1       —         ✓ Classe 10 2       —         ✓ Classe 10 1       —         ✓ Classe 10 2       —         ✓ Mozilla First 13       —         ✓ Mozilla First 13       —         ✓ Mozilla First 13       —         ✓ Mozilla First 13       —         ✓ Mozilla First 13       —         ✓ Mozilla First 13       — |

#### puis on clique sur « Valider »

| itre du forum *     | Test 2              |  |
|---------------------|---------------------|--|
| ubrique du forum *  | Rubrique Test TS2 X |  |
| : champ obligatoire |                     |  |

Cette façon de procéder permet de créer un forum en passant par le menu « Cahier de textes ».

# Partage de documents

Pour limiter la charge des serveurs, il faut essayer d'éviter, autant que possible, d'envoyer des pièces jointes par la messagerie, à plus forte raison, si les pièces jointes à transmettre sont lourdes et si le message est envoyé à un grand nombre de destinataires.

→ Utiliser les « dossiers partagés » d'une rubrique

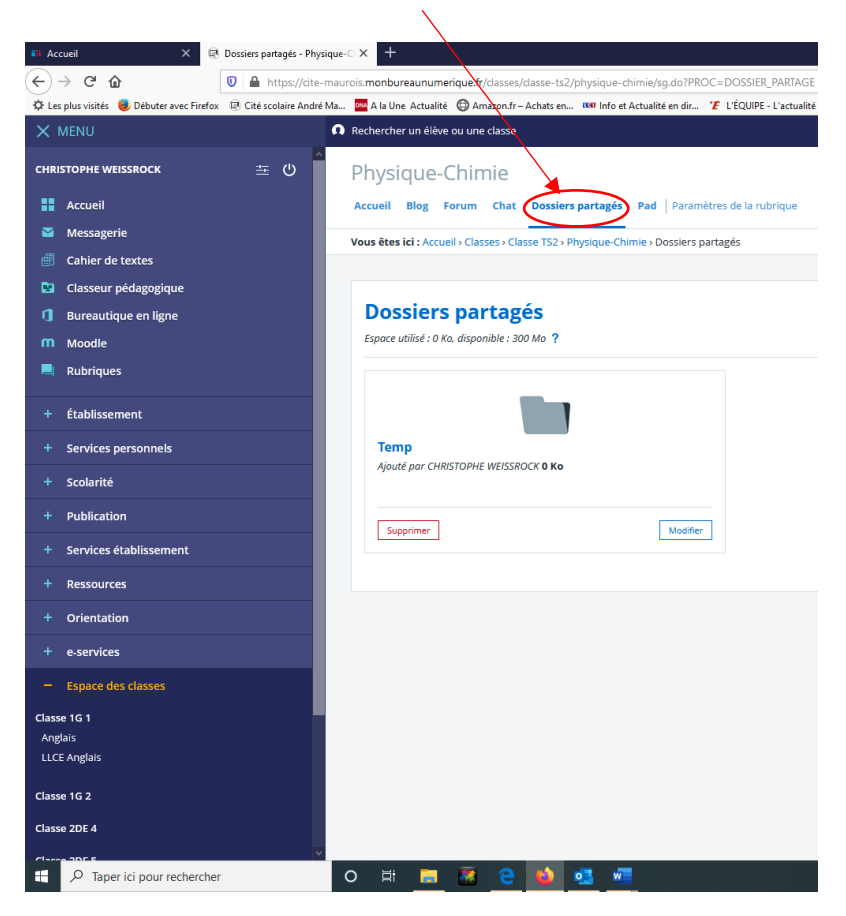

On peut créer un dossier en cliquant sur « Créer un dossier »

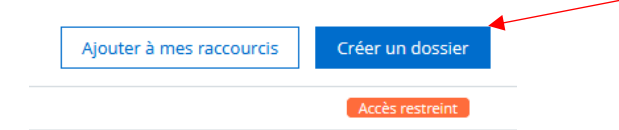

Donner **un nom au dossier**, **attribuer les droits d'accès** (par défaut ce sont ceux de la rubrique associée à ce dossier), puis diguer sur « **Créer le dossier** ».

|                        | asses > Classe TS2 > Physique-Chimie > Dossiers partage | Ac                                       | ces re |
|------------------------|---------------------------------------------------------|------------------------------------------|--------|
|                        | ◀                                                       |                                          |        |
| Titre (*)              |                                                         |                                          |        |
|                        |                                                         |                                          |        |
| Description            |                                                         |                                          |        |
|                        |                                                         |                                          |        |
| 255 caractères maximu  | n                                                       |                                          |        |
|                        |                                                         |                                          |        |
| Droits d'accès         |                                                         |                                          |        |
|                        |                                                         | Hérités de la rubrique     Personnalisés |        |
| Récapitulatif des      | droits d'accès                                          |                                          |        |
| Rechercher             |                                                         |                                          |        |
|                        |                                                         |                                          |        |
|                        |                                                         |                                          |        |
|                        | - Cible                                                 | ↓ Kole                                   |        |
| Profil                 | TCO                                                     | Rédacteur avec mise en ligne             |        |
| <b>Profil</b><br>Élève | 152                                                     |                                          |        |
| <b>Profil</b><br>Élève | 152                                                     |                                          |        |

#### Remarque importante si on choisit de personnaliser les droits d'accès :

Si on souhaite donner à un utilisateur le droit d'accéder à un dossier partagé, cet utilisateur doit aussi avoir un droit d'accès à la rubrique qui contient ce dossier partagé.

| Pour ajouter un fichier dans un dossier :               |                                                                   |
|---------------------------------------------------------|-------------------------------------------------------------------|
|                                                         | Dossiers partagés<br>Espace utilisé : O Ko, disponible : 300 Mo ? |
| Cliquer sur le classeur                                 | Temp<br>Ajouté par CHRISTOPHE WEISSROCK © Ko                      |
|                                                         | Supprimer Modifier                                                |
| On peut alors ajouter un fichier ou un<br>sous-dossier. | Ajouter un sous-dossier Ajouter un fichier                        |

→ Utiliser le cahier de textes (voir partie <u>cahier de textes</u>)

# **Cahier de textes**

Le cahier de textes est certainement l'outil à privilégier pour aider les élèves à organiser leur travail pendant la mise en œuvre de la continuité pédagogique. On peut y préciser ce qu'ils doivent faire, mais on peut aussi leur transmettre des documents via le cahier de textes (cours, exercices, évaluations à rendre, ...).

# → Insérer une pièce jointe

Des documents peuvent être transmis par le cahier de textes.

| Callel de textes                                       |
|--------------------------------------------------------|
| Cahier de textes Travail à faire Classeur              |
| Vous êtes ici : Cahier de textes > Complèter la séance |
| Retour Lundi 16 mars 2020, de 08:55 à 11:00            |
| e Détails                                              |
|                                                        |
| CONTENU DE SEANCE                                      |
| - Contenu 1                                            |
| Type Cours V Titre                                     |
| A A A Police - Taile - B- 2 4 10 10 0                  |
| X 🛍 💌 🗐 🖓 🔍 🖳 🔍 📾 🗰 🕷 🖗 🗶                              |
|                                                        |
|                                                        |
|                                                        |
|                                                        |
|                                                        |
|                                                        |
| Mors - 0. Caractères (incluser HTML) - 0.              |
| Hoptions                                               |
| Pièces jointes                                         |
|                                                        |
|                                                        |
|                                                        |
|                                                        |
| Visible avant la séance   Oui O Non                    |
| Groupe                                                 |
| Forum Aouter un forum autour de l'activité             |
|                                                        |

# → Rendre visible le cahier de textes avant la séance

Très utile, surtout en ce moment, si on veut planifier à l'avance le travail à donner aux élèves sur une ou plusieurs semaines et leur permettre ainsi de s'organiser dans leur travail.

# → Créer un travail à faire avec remise en ligne (tutoriel d'un collègue)

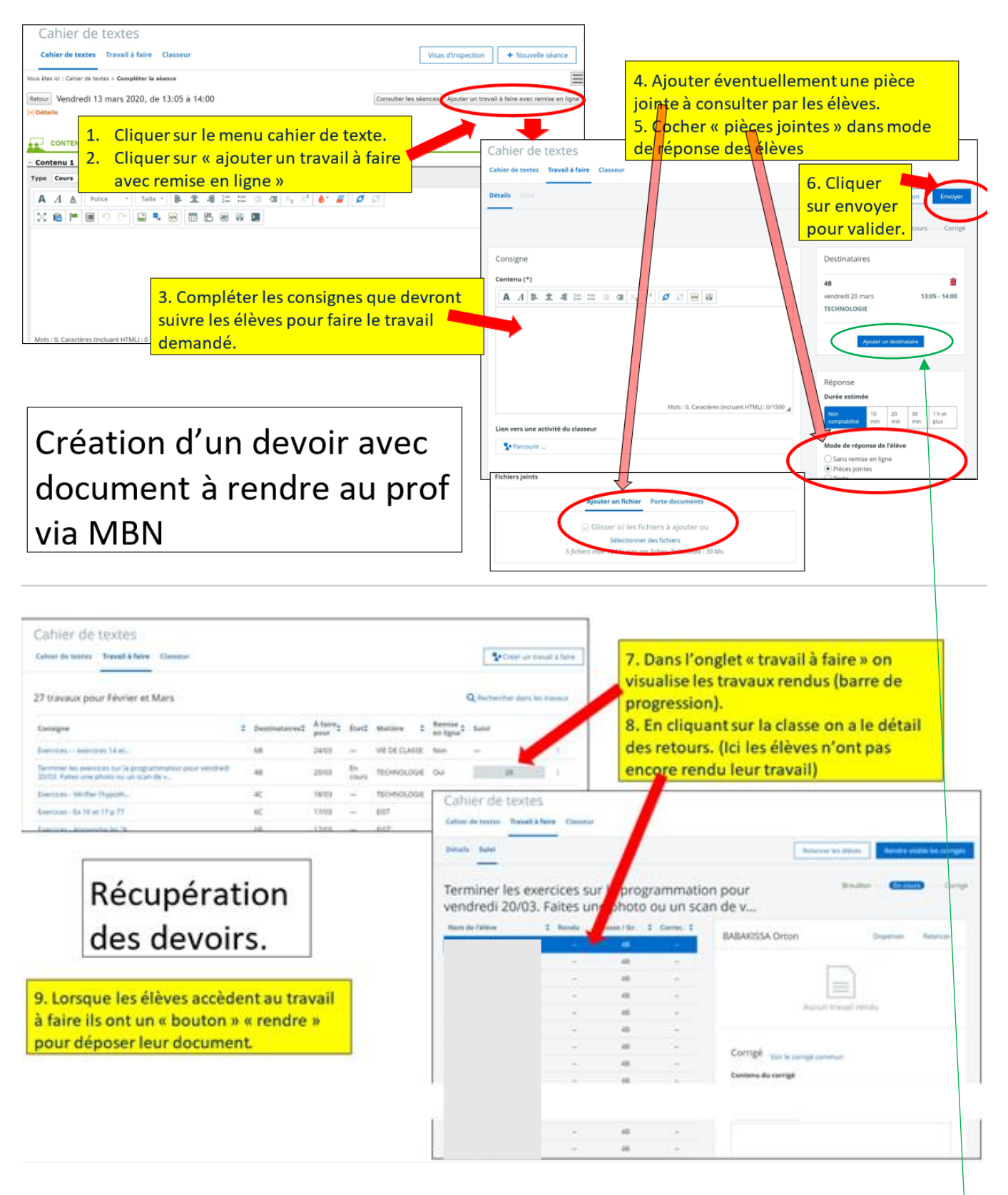

Ce tutoriel du collègue est très bien fait, mais j'ajouterais un détail. On peut en effet planifier un même devoir à rendre pour plusieurs classes ou plusieurs groupes d'élèves, en cliquant sur « **Ajouter un destinataire** »

Si on veut enlever un groupe destinataire de ce travail à rendre, il faut cliquer sur la corbeille.

| Destinataires |               |
|---------------|---------------|
| T52           | <b>*</b>      |
| jeudi 19 mars | 12:05 - 13:00 |

Très bon tutoriel vidéo qui explique comment créer un devoir audio à rendre (utile aussi même si on ne veut pas créer un devoir de type « audio ») : https://www.youtube.com/watch?v=Yq-0B3OwA44

## → Rendre visible le corrigé d'un travail à faire avec remise en ligne

Lors de la création d'un travail à faire avec remise en ligne par les élèves, on peut placer un corrigé commun qui ne sera pas visible par les élèves tant que l'on n'aura pas effectué la manipulation nécessaire pour le rendre visible.

| Le corrigé peut                                    | Corrigé<br>Contenu du corrigé                                                              |
|----------------------------------------------------|--------------------------------------------------------------------------------------------|
| être rédigé directement ici                        |                                                                                            |
| ou                                                 |                                                                                            |
|                                                    | Lien vers une activité du classeur                                                         |
| correspondre à un fichier joint                    | Fichiers joints           Ajouter un fichier         Porte-documents                       |
| ou                                                 | Glisser ici les fichiers à ajouter ou Sélectionner des fichiers Séchiers main and fichiers |
| être <b>un enregistrement audio</b> (voir aussi le | Enregistrement audio                                                                       |
| lien du tutoriel vidéo en haut de cette page)      | Enregistrer                                                                                |

<u>Remarque</u> : Il n'est pas obligatoire d'insérer le corrigé dès la création du « travail à faire avec remise en ligne ».

Pour ajouter ultérieurement le corrigé, on peut passer par le menu « Cahier de textes », puis dans « Travail à faire », on clique sur le devoir en question.

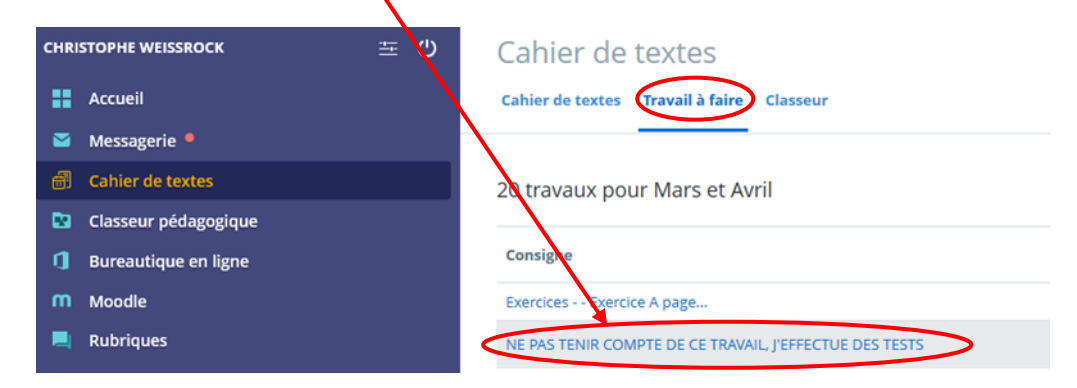

On sélectionne ensuite la partie « **Détails** ». On se retrouve alors dans la partie création du devoir où peut insérer un corrigé commun en suivant les instructions données à la page précédente de ce tutoriel.

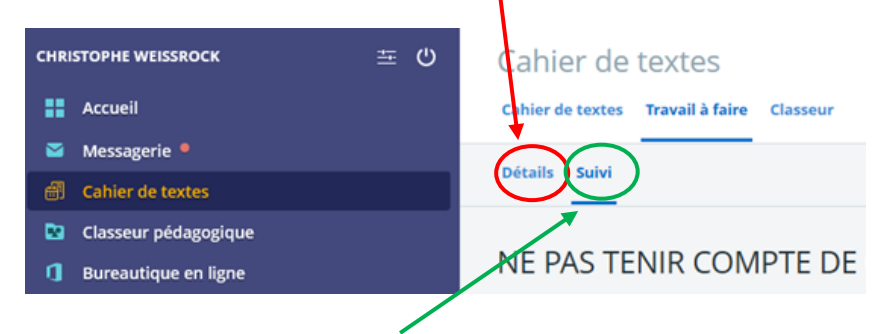

En allant dans la partie « **Suivi** », on peut aussi fournir un **corrigé personnalisé** à chaque élève (la liste des élèves apparaît lorsque l'on sélectionne la partie « **Suivi** »).

Comme pour le corrigé commun, le corrigé personnalisé peut correspondre à un **texte rédigé directement sur MBN**, être un **fichier joint** ou un **enregistrement audio**.

## Comment rendre visible les corrigés aux élèves ?

<u>Remarque</u> : Quand les corrigés auront été rendus visibles, chaque élève pourra consulter le corrigé commun (si on en a fourni un), ainsi que son corrigé personnalisé (si l'enseignant a déjà créé le corrigé personnalisé de l'élève).

Si les corrigés personnalisés sont créés après avoir rendu visibles les corrigés, les élèves les verront au fur et à mesure que le professeur renseignera ces corrigés personnalisés.

Pour rendre visible les corrigés, voici deux méthodes possibles :

#### \* Méthode 1 :

Passer par le menu « Cahier de textes », puis dans « Travail à faire », cliquer sur les « trois petits points » au bout de la ligne correspondant au devoir en question, puis sélectionner « Rendre visible les corrigés »

| -       | PHYSIQUE-CHIMIE | NOU | _ | :                           |
|---------|-----------------|-----|---|-----------------------------|
| n cours | PHYSIQUE-CHIMIE | Oui |   | 31                          |
| -       | PHYSIQUE-CHIMIE | Non | _ | Annuler le travail          |
| -       | PHYSIQUE-CHIMIE | Non | _ | Rendre visible les corrigés |

#### \* Méthode 2 :

Passer par le menu « **Cahier de textes** », puis dans « **Travail à faire** », **cliquer sur le devoir en question**. Puis cliquer sur « **Rendre visible les corrigés** » (en haut à droite de l'écran).

|                     |        | ☆    | 5∕≡        | h       | Ŀ      |   |
|---------------------|--------|------|------------|---------|--------|---|
| WildTangent Games f |        |      |            |         |        |   |
|                     |        | Me   | s portails | -       | •      |   |
|                     |        |      |            |         |        |   |
|                     |        |      |            |         |        |   |
|                     |        |      |            |         |        |   |
| Relancer les él     | èves 🚺 | Rend | re visible | les cor | rrigés | D |
|                     |        |      |            |         |        |   |

<u>Remarque</u> : Si on a rendu visible les corrigés par mégarde, **on peut toujours supprimer l'accès aux corrigés.** En suivant la méthode 1 ou la méthode 2, on a la possibilité de sélectionner « **Supprimer l'accès aux corrigés** ».

## → Estimer la durée d'un devoir

Pour aider les élèves à organiser leur travail, mais aussi pour nous rendre compte que nous donnons bien une charge de travail en adéquation avec nos horaires de cours (**n'oublions pas que nous ne sommes pas le seul enseignant à donner du travail aux élèves de la classe**), il pourrait être intéressant de leur fournir une estimation du temps pour faire un devoir, qu'il soit à rendre ou non.

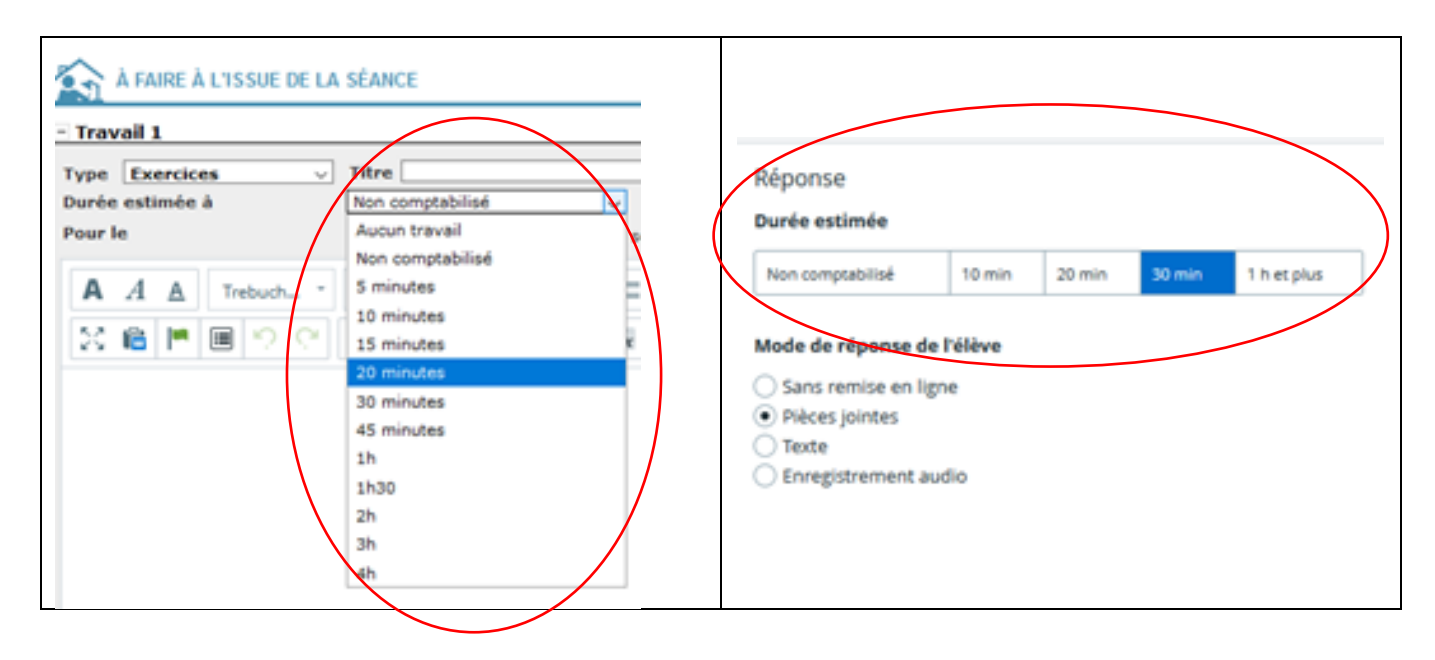

## → Insérer un lien vers Moodle

On peut insérer un lien vers Moodle dans le contenu d'une séance ou dans un « travail à faire ». Mais pour cela il faut que l'élève soit au préalable inscrit au cours Moodle.

# Classeur pédagogique

Le classeur pédagogique permet de mettre à disposition des élèves des ressources pédagogiques de toute nature (fichiers Word, pdf, vidéos, liens, ...). Ces contenus, appelés activités, sont présentés de façon organisée.

On peut accéder au classeur pédagogique par le menu « **Classeur pédagogique** » ou par le « **Cahier de textes** ».

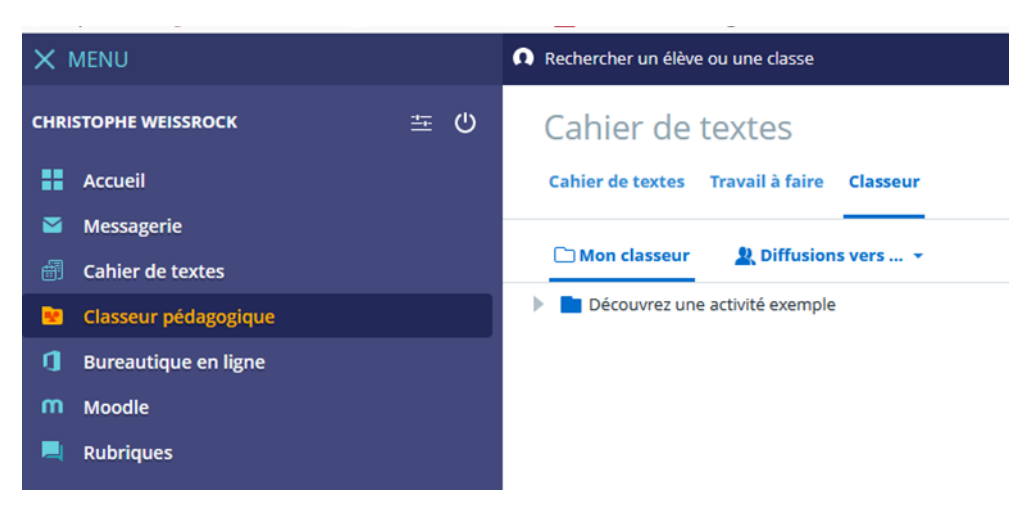

Lien vers un tutoriel : https://dane.ac-reims.fr/dokiel/MBN/res/Kp04- Le classeur.pdf

# Liens vers des tutoriels et webinaires

## → Tutoriels de la DANE de Strasbourg

La Dane de Strasbourg a réalisé un gros travail en préparant de nombreux tutoriels de qualité (ce n'est pas eux qui le disent, c'est moi qui le précise) pour l'utilisation de MBN.

Pour y accéder il faut passer par le menu « Ressources ».

# Attention ! Pour y accéder il ne faut pas utiliser les navigateurs suivants : Microsoft Edge et Safari.

| + Publication             |  |  |  |
|---------------------------|--|--|--|
| + Services établissement  |  |  |  |
| – Ressources              |  |  |  |
| Médiacentre               |  |  |  |
| e-sidoc                   |  |  |  |
| Aide - Dane de Strasbourg |  |  |  |
| Lire l'Actu               |  |  |  |
| LDE                       |  |  |  |
| + Orientation             |  |  |  |

## → Webinaires de la DANE de Strasbourg

Les webinaires de la DANE sont accessibles en rediffusion.

Pour y accéder, il faut passer par le portail « **Académie de Strasbourg** » accessible depuis « **Mes portails** », en haut à droite quand vous êtes connectés à MBN.

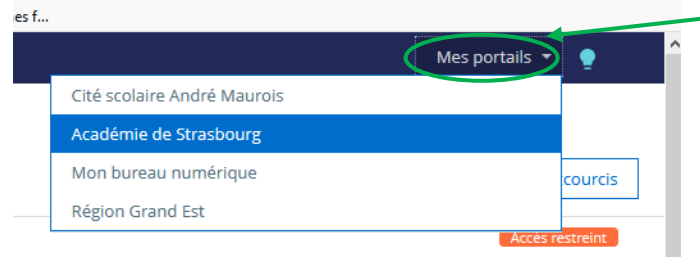

Puis dans le menu « Portail », sélectionner « Webinaires de la Dane »

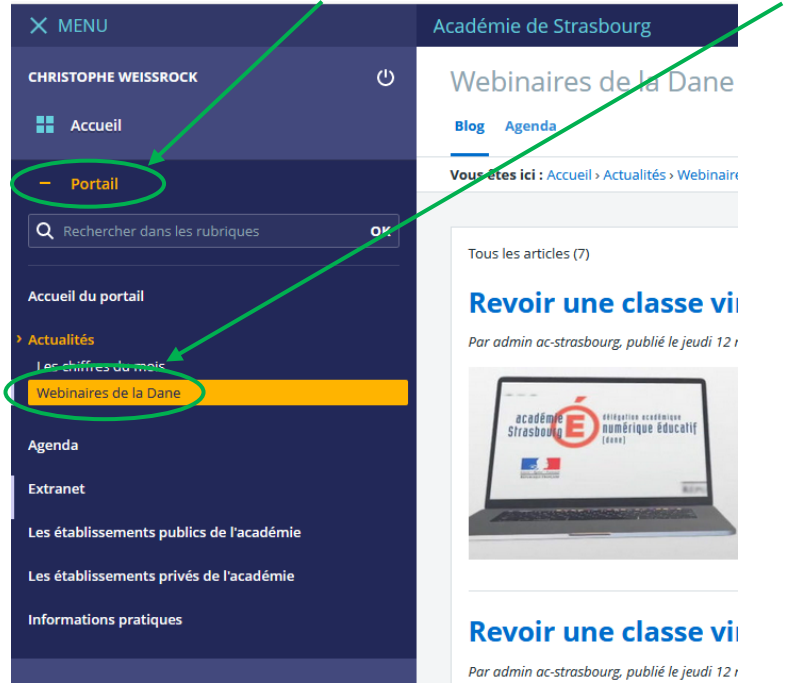